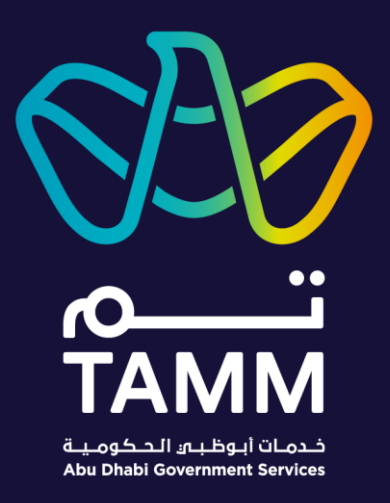

# **Department of Health Dashboard**

User Guide – V 0.1

Created: Oct 2020 Last Updated: Dec 2020

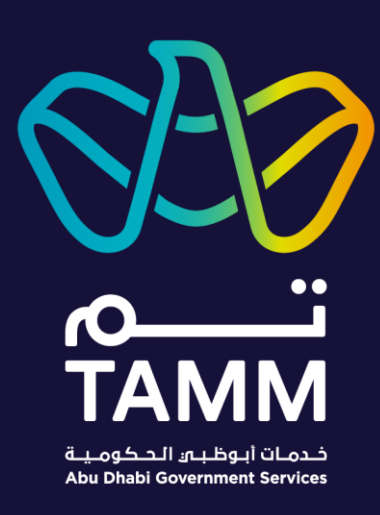

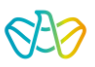

## Contents

| Introduction                                            |    |
|---------------------------------------------------------|----|
| Prerequisite(s)                                         |    |
| Signing into TAMM Digital Services                      |    |
| Connecting DoH Credentials to Your UAEPass or SmartPass | 5  |
| Accessing the Department of Health Dashboard            | 6  |
| DoH User Registration                                   | 6  |
| Logging into the DoH Dashboard                          | 7  |
| Logging out of the DoH Dashboard                        |    |
| Navigating the DoH Dashboard                            | 9  |
| Level 0                                                 | 9  |
| Overview Landing Page                                   | 9  |
| Level 1                                                 | 9  |
| Dashboard Module Page                                   | 9  |
| Level 2                                                 |    |
| Dashboard Module Tabs                                   |    |
| Level 3                                                 |    |
| View More Details                                       |    |
| DoH Dashboard Pinned Functions                          |    |
| Initiating a New Service Request                        |    |
| Amending an Existing Request                            |    |
| Accessing Service Templates                             |    |
| User Management System                                  |    |
| Forgot Username                                         |    |
| Forgot Password                                         |    |
| Editing Your User Profile                               |    |
| Managing Your Service Access                            |    |
| Adding additional service access                        |    |
| Adding additional facility user permissions             | 16 |

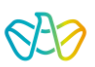

#### Introduction

The Department of Health (DoH) Dashboard is the central system to request, track and amend all your DoH related services. The Dashboard is split into different DoH modules such as Death, Birth and Drug etc. You will only be able to view modules that you have access to based on your position. Each module can have up to 3 levels of progressively detailed information. Users can also manage their personal profile and services access permission through the User Management System (UMS).

The following modules are covered in this User Guide:

- Healthcare Facility Licences (HFL)
- Healthcare Professional Licences (HPL)
- Death
- Drug
- Medical Board
- Birth
- Public Services
- Medical Education and Examination
- Drug Coding

The structure of each module on the DoH Dashboard is structured in the following way:

- Level 0 Main dashboard landing page where all modules can be viewed
- Level 1 An individual module landing page which is a broad overview
- Level 2 Viewing the different tabs which categorise information for users
- Level 3 A detailed breakdown of an item selected from level 2 such as a Healthcare Professional

# Prerequisite(s)

A valid UAEPass or SmartPass account is needed to sign into the TAMM website to access DoH digital services.

|                                                                                                    | Signing into TAMM Digital Services                                                          |
|----------------------------------------------------------------------------------------------------|---------------------------------------------------------------------------------------------|
| You need to be logged in with your SmartPass or UAE Pass to use this service. If you are not registered, you can click on the link to complete the process, which takes only a few minutes.         Image: Sign in with UAE PASS         UAE Pass is the helmost Digital Identity values for the | Click Log in with SmartPass or Login with UAE PASS to log in, using your valid credentials. |
| DR                                                                                                    |                                                                                             |

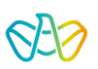

A valid DoH account that can be linked to your UAEPass or SmartPass login credentials.

| <complex-block></complex-block>                                                                                                    | Connecting DoH Credentials to<br>Your UAEPass or SmartPass<br>For first time Dashboard use you will be required<br>to connect your DoH credentials to your UAEPass<br>or SmartPass. Our system will redirect you to a<br>DoH login page to enter your credentials.<br>This prerequisite is a one-time requirement,<br>subsequent Dashboard access will not require you<br>to connect your DoH account again.<br>1. Navigate to the TAMM website and login using<br>your UAEPass or SmartPass |
|----------------------------------------------------------------------------------------------------|----------------------------------------------------------------------------------------------------|
| Image: Control of the control of the con | <ul> <li>2. Click on the square icon located on the top right of the TAMM website and select 'Department of Health' from the drop-down menu.</li> <li>You will then be redirected to the following login screen.</li> </ul>                                                                                                    |
|                                                                                                    |                                                                                                    |
| You need to be logged in to use this service. USERNAME OR EMAIL  Forgot Username?  PASSWORD  Forgot Password?  LOGIN Don't have an account? Register Now                                                                                                    | <ul> <li>3. Enter your DoH account credentials</li> <li>4. Click on the 'LOGIN' button</li> <li>If you have forgotten you Username or Password, please see the upcoming sections in this User Guide (shown in table of contents).</li> </ul>                                                                                                    |

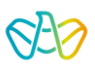

# Accessing the Department of Health Dashboard

This section explains how to safely login and logout of the DoH Dashboard. Registering a DoH account is also covered as this is a prerequisite to accessing the DoH Dashboard.

| USERNAME OR EMAIL  Eorgot Username?  PASSWORD  Eorgot Password?  LOGIN  Don't have an account? Register Now                                                                                                    | For users that do not have a DoH account created<br>you can register by clicking on the 'Do not have an<br>account? Register' link located on the login page.<br><b>1.</b> Click on the 'Register Now' link<br>You will then be redirected to the following user<br>registration screen.                                                                                                |
|----------------------------------------------------------------------------------------------------|----------------------------------------------------------------------------------------------------|
| Enter the requested personal details, type of user, and subscription information to register in the Department of Health's dashboard.  Profile Details  Full Name Raneem Hilal Ramadan Nationality Lebanon Lmail Address raneem.ramad@email.com UAE Resident Yes  MODILCE NUMBER  Subscription Lebanon Lebanon | <ul> <li>Your personal details will be auto populated from your UAEPass or SmartPass login. Please verify they are correct before continuing with the rest of the registration.</li> <li>2. Enter your mobile number</li> <li>3. Select your User Type based on your profession and purpose in accessing the DoH dashboard</li> </ul>                                                   |
| As a Doctor / Nurse / Pharmacist / Technician with DoH Licence   DoH Licenced Healthcare professional must select this option and enter their licence number for a quicker authorisation   of the user ID request.   As a Doctor / Nurse / Pharmacist / Technician without DoH Licence   To Apply For New DoH Licence.   As a Sacial Representative   All Non-DoH licenced users must use this option to register their request. Please note that the option will take more time for a proval of their request.   As Individual   User can access DoH self-services such as request for Aounak card, insurance Complaints, Birth Certificate.   As Registration for Medical Education Programs   Such as Tasneeg, and Internship Program   POH LICENCE NUMBER   HEALTH FACILITY / ORGANISATION NAME   TN-63554MY                                                                                                    | <ul> <li>Based on your User Type you will be required to enter additional details on the bottom of the page.</li> <li>For example, if the first option is selected you are required to enter your DoH licence number and according facility name.</li> <li>4. Click on 'REGISTER' to submit your application You will then be redirected to the following submission screen.</li> </ul> |

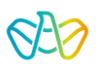

| User Regist                                                                                                    | ration                                                                                                    |                                                                                                    |                                                                                                    |                                                                                                    | This confirmation page will be shown to when yo                                                                                                    |
|----------------------------------------------------------------------------------------------------|----------------------------------------------------------------------------------------------------|----------------------------------------------------------------------------------------------------|----------------------------------------------------------------------------------------------------|----------------------------------------------------------------------------------------------------|----------------------------------------------------------------------------------------------------|
| Registration Complete<br>We have received your profile creation request and will notify you on your email address and mobile number once an update<br>has been made to the status of your request. Once approved, you will be able to manage service access across different<br>facilities via the dashboard.                                                                                                    |                                                                                                    |                                                                                                    |                                                                                                    |                                                                                                    | user registration has been successfully submitter<br>Please note that your application is still in revie<br>and you will be notified by email and mobi<br>number once there has been an update.                                                         |
| Event of the second second secon | ment Services<br>government services and information<br>government services and information<br>Atmad<br>FP<br>Business Events &<br>Averthing<br>A bubble government permotions<br>and over an evenese, service, kudding,<br>comparison. | Exact A Manage a Business<br>Start & Manage a Business<br>Examers for mexics one place for<br>start and manage their business | €<br>Consultations & Training<br>Makeping and developing a business<br>in Algo ping company data make<br>seport | gift: H. Log h<br>And the particular dependence, access the short<br>Short and the particular dependence, access the short<br>Short And Short And Short<br>And Short And Short<br>Short And Short<br>Short And Short<br>Short<br>Sho | <ul> <li>Logging into the DoH Dashboar</li> <li>1. Navigate to the TAMM website</li> <li>2. Click on the Login icon located on the top rig<br/>of the page</li> <li>3. Select either UAEPass or SmartPass option<br/>from the drop-down menu</li> </ul> |
|                                                                                                    | Lo<br>Emirates ID, email, or pl<br>Remember me<br>Don't have an acc                                                                                                    | gin to UAE PASS                                                                                                    | S<br>PASS account                                                                                               |                                                                                                    | If you selected UAEPass:<br><b>4.</b> Enter your login details and click 'LOGIN'<br>You will then be redirected to the main Dashboa<br>landing page in step (6.)                                                                                        |

#### **DEPARTMENT OF HEALTH DASHBOARD**

| SmartPass is retiring from July 2020, upgrade to UAE PASS now click here         Username, Mobile or Email         Password         Login         Forgot Password?         Don't Have an Account? Register         Scan Using SmartPass<br>Mobile App         Mobile App         Scan Using SmartPass<br>Mobile App         Mobile App         Emirates ID                                                                                                    | If you selected SmartPass:<br><b>5.</b> Enter your login details and click 'LOGIN'<br>You will then be redirected to the main Dashboard<br>landing page in step (6.)                                                                     |
|----------------------------------------------------------------------------------------------------|----------------------------------------------------------------------------------------------------|
|                                                                                                    |                                                                                                    |
| ■ Q       CVerview ~     DVerview ~       Healthcare Facility Licences     Healthcare Professional Licences       15     1372       racuttes     0 to DASHBOARD       Drug     0       0     scccoos       0     to To DASHBOARD                                                                                                    | <b>6.</b> After successfully logging in you will be redirected to the main DoH dashboard login page.                                                                                                    |
|                                                                                                    |                                                                                                    |
| Image: Control of the control of the control of th | Logging out of the DoH<br>Dashboard<br>1. Click on your profile photo in the top right<br>corner of the dashboard and click 'Logout' from<br>the drop-down menu.<br>You will redirected to the TAMM website once you<br>have logged out. |

<P>

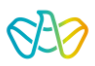

# Navigating the DoH Dashboard

This section explains how to navigate through the dashboard along the different levels of each module

| althcare Facility Licences althcare Professional Licences ug CENCES                | Healthcare Professional Licences                                                                                                    |   | Level 0<br>Overview Landing Page                                                                                                    |
|------------------------------------------------------------------------------------|----------------------------------------------------------------------------------------------------|---|----------------------------------------------------------------------------------------------------|
| 15<br>FACILITIES<br>GO TO DASHBOARD -<br>Drug<br>0<br>RECORDS<br>GO TO DASHBOARD - | 1372<br>PROFESSIONALS<br>GO TO DASHBOARD                                                                                                    | ÷ | When you first log into your Dashboard this is the<br>page you will be redirected to. It contains an<br>overview off all the different modules you have<br>access to. By clicking on any of the modules or<br>selecting it from the overview drop-down menu<br>you will be redirected to that dashboard page.                                                                                                    |
|                                                                                    |                                                                                                    |   |                                                                                                    |
|                                                                                    | Pacifier Freeinity         Same and Same and Same an |   | Level 1<br>Dashboard Module Page<br>When you click on any of the given modules you<br>will be redirected to this page. The data bar above<br>gives you an overview of all the status of all<br>requests contained to the module.<br>In the example shown here, the table presents<br>brief information about all the different facilities.<br>The table has several functions to help you search<br>and filter the contents. These functions include:<br>Search bar<br>Table filters<br>Table filters<br>Table actions<br>By clicking on a profile licence the user will be<br>redirected to level 2 which is a zoomed in view of<br>the requests contained within that selected<br>facility. |

<u>TOC</u>

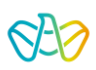

| Althoare Facility I<br>Facility Transformer<br>Optical Shop C<br>ME2023 Control<br>ME2023 Control<br>Metablicher                                                                                                    | Licences ~<br>man failt Linna<br>sactions<br>enter 100                   |                                                                                                    |                                                                                                |                                                    |                                                              | Level 2<br>Dashboard Module Tabs<br>After clicking on profile item in the table from<br>1 you will be redirected to the following pa<br>this example, after clicking on a facility li<br>from level 1 we are taken to level 2 when<br>transactions for that facility are detailed.<br>Information such as facility name, type and<br>type can be viewed in the data bar.<br>Table content is categorised to help you nay<br>through level 2 module information. The tal<br>described as follows:                                          |
|----------------------------------------------------------------------------------------------------|--------------------------------------------------------------------------|----------------------------------------------------------------------------------------------------|------------------------------------------------------------------------------------------------|----------------------------------------------------|--------------------------------------------------------------|----------------------------------------------------------------------------------------------------|
| Control      Control      Control | Regress Title<br>Change Eleat<br>Change Plan<br>Registration/            | 8 8 8 8 8 8 8 8 8 8 8 8 8 8 8 8 8 8 8                                                                                                    | 5444 Date<br>10/25/2020<br>10/19/2020<br>10/19/2020<br>10/19/2020                              | Status      Cancelled     Cancelled     Incomplete | Actions<br>Comments<br>Output<br>Gam<br>View<br>View<br>View | <ul> <li>Alerts are items that require your attending such as a payment or approval</li> <li>My Requests are requests that have completed or currently active</li> <li>Draft Requests are requests that have started however the application is started however the application is started professionals (only viewable in are a list of currently hired profession the facility</li> <li>Cancelled professionals (only viewable in are a list of professionals where the application is started professionals (only viewable)</li> </ul> |
| Althcare Facility<br>Bask<br>View More E<br>New Standard<br>Bec.2020.00000<br>Iteue Dea<br>90/2219<br>RECORD DETA<br>PAYER<br>Name<br>InsuanceCompanyM<br>InsuanceCompanyM<br>InsuanceCompanyM<br>InsuanceCompanyM<br>InsuanceCompanyM<br>InsuanceCompanyM<br>InsuanceCompanyM<br>InsuanceCompanyM<br>InsuanceCompanyM<br>InsuanceCompanyM<br>InsuanceCompanyM<br>InsuanceCompanyM                                                                                                    | r Licences V<br>Details<br>I Provider Contract<br>Central<br>MLS WORKFLC | DW DETAILS         RELATED           Value         HSFICO-2011           CN-101177         NA           [128] J.náy J.         +971212345 | RECORDS         АТТАСНИЕ           -000074         -000074           тевт         -000074,, -7 | INTS FEES                                          |                                                              | Level 3<br>View More Details<br>By clicking on the view button from the addrop-down menu in the table. You wiredirected to level 3 which contains the amount of detail regarding a request, profess or facility depending on which module you a The view more details page contains a in-breakdown of record and workflow details, records, attachments and any fees associate                                                                                                    |

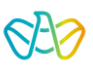

### **DoH Dashboard Pinned Functions**

This section covers the main functions that are pinned to the Dashboard. This includes how to imitate a new request, amend an existing request and downloading templates from the DoH database.

| Overview ∧<br>Overview<br>Healthcare Facility Licences<br>Drug cences H<br>15<br>FACILITIES<br>GO TO DASHBOARD → G<br>0<br>RECORDS<br>GO TO DASHBOARD →                                                                                                    | ealthcare Professional Licences<br>1372<br>PROFESSIONALS                                                                                                    | TIMAATES 0 ▲                                                                                                    | <b>Initiating a New Service Request</b><br>You can start a new service request from<br>anywhere in the Dashboard by clicking on the<br>pinned 'NEW REQUEST' button at the top right of<br>the page.<br>You will be redirected to the following page.                                           |
|----------------------------------------------------------------------------------------------------|----------------------------------------------------------------------------------------------------|----------------------------------------------------------------------------------------------------|----------------------------------------------------------------------------------------------------|
|                                                                                                    |                                                                                                    |                                                                                                    |                                                                                                    |
| EXAM<br>EXAMPLE: Constrained of the second of the second of | ninary.<br>nary/HEPRE<br>en/AOUNAK Health Card<br>en/AOHC                                                                                                    |                                                                                                    | Here you will be able to select all DoH services<br>available to you as a user. By clicking on a request,<br>you will then be redirected to the start of the<br>application page. After completing the application,<br>it will appear as in your My Requests tab for that<br>according module. |
|                                                                                                    |                                                                                                    |                                                                                                    |                                                                                                    |
| Facilities 98 145 auto auto auto Facilities Facilities   | 233<br>wear<br>Peliktyr   Bas   Byjanistan  <br>restrictly Pale Cande 11022                                                                                                    | t her                                                                                                    | Amending an Existing Request<br>You can amend an existing request that can enable<br>you to manage, extend or cancel it depending on<br>the service being selected.<br>1. Navigate to the service request you would like<br>to amend in the table                                              |
| LESS     CN 10237157 Parma Parmag Netlet       ESSIS     CN 102071157 Parma Parmag Netlet       ESSIS     CN 102071157 Parma Parmag Netlet       ESSIS     Netled Target Advance       ESSIS     Netled Target Advance       ESSIS     Netled Target Advance       ESSIS     Netled Target Advance       ESSIS     Netled Target Advance                                                                                                    | Nethlehybrie         Epid         E0001           Nethlehybrie         Goold         40001           Nethlehybrie         Goold         01000           Nethlehybrie         Goold         01000           Nethlehybrie         Anne         01000 | 6:0000         Rend           0:0000         Onnes           0:0000         Onne           10:0000         Onn           10:0000         Onn           50000         En | <ol> <li>Select the 'Amend' option from the actions<br/>drop-down menu</li> <li>You will be redirected to the following page.</li> </ol>                                                                                                    |

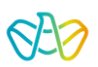

| Healthcare Facility Licences<br>Back<br>Amend Records<br>• SERVICE • Loder 6 min<br>Registration/Re-Registration - Preliminary<br>Licenses/Health Facility Licensing/Registration - Preliminary/HFPRE<br>Department of Health Environ                                                                                        | Here you will be presented with all of the amend<br>options for that particular service you selected.<br>You will be redirected to the start of the<br>application for the amend service once you click<br>on it.                               |
|----------------------------------------------------------------------------------------------------|----------------------------------------------------------------------------------------------------|
|                                                                                                    |                                                                                                    |
| Overview     New Recent     New Recent     O and the second licences       Healthcare Professional Licences     Drug     Cences     Healthcare Professional Licences       15     1372       Professional D     O to DASHBOARD     O       Drug     O to DASHBOARD     O       0     RECORDS     O       0     RECORDS     O | Accessing Service Templates<br>You can access multiple DoH application templates<br>for download by clicking on the pinned<br>'TEMPLATES' button located at the top right of the<br>dashboard.<br>You will be redirected to the following page. |
|                                                                                                    |                                                                                                    |
| Templates       Templates       Templates       Templates       Templates       Templates       Templates       Templates       Templates       Templates       Templates       Templates       Templates       Templates       Templates       Templates                                                                    | All listed templates can be downloaded as an excel file for your use.                                                                                                    |

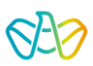

## **User Management System**

This section covers how to manage your DoH account and user profile from the Dashboard. This includes adding additional service and facility access to your profile.

| You need to be logged in to use this service.         USERNAME OR EMAIL         Forgot Username?         PASSWORD                                           | Forgot Username<br>If you have forgotten your username, click on the<br>'Forgot Username?' shown here.<br>You will then be redirected to the following page. |
|----------------------------------------------------------------------------------------------------|----------------------------------------------------------------------------------------------------|
|                                                                                                    |                                                                                                    |
| Forgot Username<br>Enter your registered email address to view your username.<br>EMAIL ADDRESS<br>raneem.ramad@email.com<br>SHOW USERNAME Cancel            | <ol> <li>Enter your registered email address associated<br/>with your DoH account</li> <li>Click on show username</li> </ol>                                 |
|                                                                                                    |                                                                                                    |
| Enter your registered email address to view your username.  EMAIL ADDRESS  raneem.ramad@email.com  SHOW USERNAME Cancel  Your Username is 'im.raneem.ramad' | If your email address is correctly associated to a existing DoH username then you will be shown this pop-up message that contains your username.             |

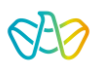

| Forgot Username Enter your registered email address to view your username. EMAIL ADDRESS Taneem.ramad@email.com SHOW USERNAME Cancel No username is associated with this email address                                                                  | If the email address is not associated to any Dousername then you will be shown this error message.                                                                                                    |
|----------------------------------------------------------------------------------------------------|----------------------------------------------------------------------------------------------------|
|                                                                                                    |                                                                                                    |
| You need to be logged in to use this service. USERNAME OR EMAIL  Forgot Username?  PASSWORD  Forgot Password?  LOGIN Don't have an account? Register Now                                                                                                | Forgot Password<br>If you have forgotten your pasword, click on th<br>'Forgot Password?' shown here.<br>You will then be redirected to the following page                                                                                                    |
|                                                                                                    |                                                                                                    |
| Enter your registered email address and we will send you an email with a recovery link.         If you already have a token, <u>Click here</u> to enter it and regain access to the dashboard.         EMAIL ADDRESS         USER ID         SEND EMAIL | <ol> <li>Enter your email address associated to your Do account</li> <li>Enter your username</li> <li>Click on 'SEND EMAIL'</li> <li>You will be sent a recovery token to your emawhich will act as a temporary password for your log back into your account.</li> </ol> |

#### **DEPARTMENT OF HEALTH DASHBOARD**

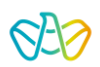

| Forgot Password Token Sent Kindly enter below the token we sent to your email address to help you regain access to DoH Dashboard. ENTER TOKEN 63554 RESEND TOKEN                                                                                                    | <ul> <li>4. Enter the recovery token that was sent to your registered email address</li> <li>5. Click 'VERIFY'</li> <li>Once the token is verified you will have successfully linked your DoH account to your UAEPass or SmartPass.</li> </ul> |
|----------------------------------------------------------------------------------------------------|----------------------------------------------------------------------------------------------------|
| VERIFY                                                                                                    |                                                                                                    |
|                                                                                                    |                                                                                                    |
| Contraction of the second of the second of t | Editing Your User Profile<br>To edit your user profile, click on the pinned gea<br>icon drop-down menu.<br>You will then be redirected to the following<br>screen.                                                                             |
|                                                                                                    |                                                                                                    |
| Overview        INVERSENT       INVERSENT                                                                                                    | <b>2.</b> Click on the 'EDIT PROFILE' button                                                                                                    |

#### **DEPARTMENT OF HEALTH DASHBOARD**

| Name         Name         Nationality         Emmal Address         Emmal Address         Mobile Number                                                                                                    | Fama_Mota           United Avab Envirotes           7841985950664           edfit           477192200                                                                                                    | You can optionally submit your email address and mobile number to be added to your profile details.                                                                                                  |
|----------------------------------------------------------------------------------------------------|----------------------------------------------------------------------------------------------------|----------------------------------------------------------------------------------------------------|
|                                                                                                    |                                                                                                    |                                                                                                    |
| Integer Service Access appoint for magnetization balance to additionation to access  Series a Respect 1  Additional for Banding Term Banding Term Ba | PP         Image: Second Second S | Managing Your Service Access<br>Adding additional service access<br>By clicking on the first check box and then<br>selecting the facility and service you would<br>like to add to your user profile. |
|                                                                                                    |                                                                                                    |                                                                                                    |
| Solicit a Request Type  Additional Service Access The service Access to an access to an access to access to access   |                                                                                                    | Adding additional facility user<br>permissions<br>1. Click on the second check box<br>2. Fill out the required details<br>3. Attach any documents needed<br>4. Click on SUBMIT                       |